# Creating an encrypted partition with TrueCrypt

### Download and install TrueCrypt

- http://www.truecrypt.org/downloads
- choose the installer right for you

#### Using TrueCrypt to encrypt a partition

- Open TrueCrypt from icon on desktop
- Click Volumes and then click Create New Volume.
- Select Create an encrypted file container, then click Next.
- Select Standard TrueCrypt volume, then click Next.
- Click **Select File** and navigate wherever you want to save the encrypted file.
- Type **truecrypt.tc** for the **File name**, or whatever you would like to call it. Click **Save**. Check **Never Save History** then click **Next** through the next two windows.
- The Free Space on the Drive that you selected to save this partition is displayed for you. Type the value of how large you want this to be before the decimal point, 500 MB should be sufficient for now and click Next.
- Enter a secure **Volume Password**, it should be complex containing upper and lower case letters, numbers, and symbols.
- Select **NTFS** as the **Filesystem** and move the mouse randomly within the dialog box for 30 seconds to generate entropy for creating the key then click **Format**, then **OK**.
- Click Exit to end the TrueCrypt Volume Creation Wizard.

## Using the encrypted partition

### Mount the encrypted partition to a letter

- Open **TrueCrypt**, and click **Select File** in the main window.
- Navigate to where you saved your file, select your encrypted file (it will end in .tc), and click **Open**.
- In the **TrueCrypt** main window, select the drive letter you want to mount the drive as, and click **Mount**.
- Enter your secure password, and click **OK**.
- Navigate to **My Computer** and locate the drive letter you mounted, and use it just like a regular drive.

### **Dismount the encrypted partition**

- Save and close all files that are open from the encrypted partition.
- Open TrueCrypt, and in the TrueCrypt main window click Dismount All.
- Exit **TrueCrypt**.